# **ROOMMATE SELECTION**

**Res Life Portal Tutorial** 

Follow the instructions and screenshots below to create your roommate group prior to completing Housing Selection.

| Login                                                    |  |
|----------------------------------------------------------|--|
| Click the button below to log in to the Res Life Portal. |  |
| LIBERTY - Student SSO Login                              |  |
|                                                          |  |

To sign in to the <u>Res Life Portal</u>, click the **'Liberty – Student SSO'** button on the Login screen.

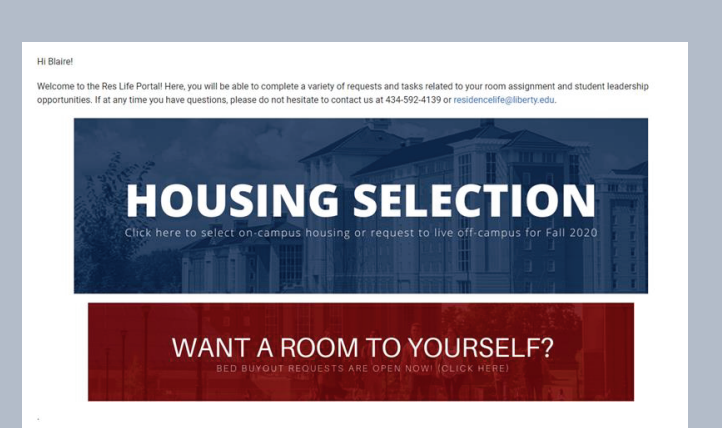

Now you should see the home page of the Res Life Portal. To proceed, select **'Housing Selection.'** 

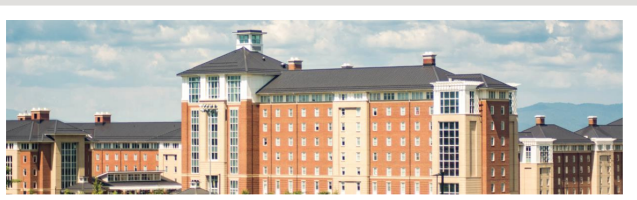

Welcome to the Housing Selection process!

lere, you will be able to select your housing assignment, search for roommates, request to live off-campus and more!

or housing seection dates and additional information on the selection process, visit our website at Liberty.edu/ResidenceLife.

Jump to Housing Profile and/or Roommate Gro

View current room assignments

Select 'Jump to Housing Profile and/or Roommate Groups' to get started!

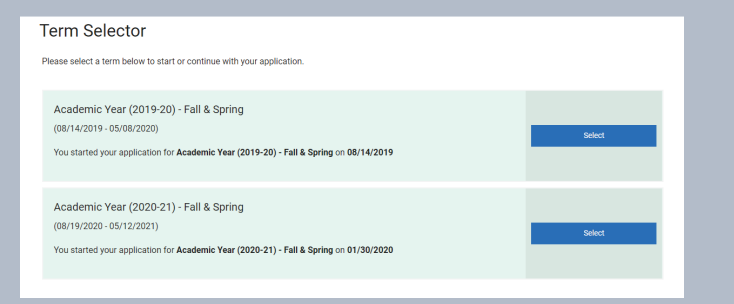

Click 'Select' beside the term you'd like to proceed with roommate selection for.

| What would you like to do?  |   |
|-----------------------------|---|
| ~                           | 0 |
|                             |   |
| View/Create Housing Profile |   |
| View/Request Roommates      |   |
|                             |   |
| Save & Continue             |   |
|                             |   |

To complete your Housing Profile, select **'View/Create Housing Profile.'** 

To go straight to roommate selection, select **'View/Re-**quest Roommates.'

| Please note that this page is optic<br>click "Save & Continue" below.                                                                                                    | snal and is not required to select a housing assignment. If you would like to continue with out filling out the profile questions, |
|----------------------------------------------------------------------------------------------------|----------------------------------------------------------------------------------------------------|
| Roommate Search Screen Name                                                                                                    | ×                                                                                                    |
|                                                                                                    |                                                                                                    |
| *Roommate Search Screen Name                                                                                                    | s are only used in searching for other roommates within the Housing Selection process.                                             |
| Describe yourself in a couple of s                                                                                                    | sentences:                                                                                                    |
|                                                                                                    |                                                                                                    |
| Display my profile for other stude                                                                                                    | nts to see in roommate search results.                                                                                             |
|                                                                                                    |                                                                                                    |
| My Lifestyle<br>I prefer to wake up:                                                                                                    |                                                                                                    |
| (Please Select)                                                                                                    | ~                                                                                                    |
| prefer to go to bed:                                                                                                    |                                                                                                    |
| (Please Select)                                                                                                    | ~                                                                                                    |
| I prefer to study:                                                                                                    |                                                                                                    |
| (Please Select)                                                                                                    | ~                                                                                                    |
| I consider myself to be:                                                                                                    |                                                                                                    |
| (Please Select)                                                                                                    | ~                                                                                                    |
|                                                                                                    |                                                                                                    |
| prefer for my room to be:                                                                                                    |                                                                                                    |
| prefer for my room to be:<br>(Please Select)                                                                                                    | v                                                                                                    |
| prefer for my room to be:<br>(Please Select)<br>You're most likely to find me:                                                                                                    | *                                                                                                    |
| prefer for my room to be:<br>(Please Select)<br>You're most likely to find me:<br>(Please Select)                                                                                         | ·<br>·                                                                                                    |
| Prefer for my room to be:<br>(Please Select)<br>You're most likely to find me:<br>(Please Select)<br>I'm interested in trying new activi                                                  | v                                                                                                    |
| (Please Select)<br>You're most likely to find me:<br>(Please Select)<br>'m interested in trying new activi<br>(Please Select)                                                             | <ul> <li>✓</li> <li>Utes:</li> <li>✓</li> </ul>                                                                                    |
| (Please Select)<br>You're most likely to find me:<br>(Please Select)<br>(Please Select)<br>I'm interested in trying new activi<br>(Please Select)<br>It is important to me that I live wi | v ites: v it someone different from myself.                                                                                        |

If you chose to complete your Housing Profile, you'll have the option to **create a screen name** and **submit a personal description** and living preferences.

This information will be used to match you with potential roommates or for other LU students to look you up in the roommate search. Fill out as much (or little) as you'd like, and then select 'View/Request Roommates.'

Tip: Your screen name will appear in the search tool to other students. If you don't create one, it may make it more difficult for others to find your profile.

#### Roommate Selection

If you would like to search for a potential roommate, select from the links below.

If you would like to select a room prior to hearing back from a potential roommate, or if you do not want to select a roommate at all, you can simply click "Save & Continue."

#### Please Not

 Creating a nonmate group will not automatically reserve any available beaks in your selected room for your nonmate(). You will have the option to select a bed for both you and your confirmed commate() on the "Select Beaks" page later in the Housing Selection process.
 If your nonmate confirms after you have alteredy selected a bed, you may need to recomplete the Housing Selection process to secure a norm together.
 If you cont setter and assign a normatical another subdent may be assigned to your room.

You have not selected any roommates at this time.

Search for a Known Roommate Search for Roommates Based on Roommate Question Responses Flew Suggested Roommates On the Roommate Selection page, you will see several options to look up potential roommates, as detailed below.

### Option 1

If you already know who you want to room with, select **'Search for a Known Roommate.'** This page will allow you to look a student up by name, screen name, or LU email address.

## Option 2

If you want to fill out a mock student profile to find a potential roommate based on specific answers to the profile questions, select 'Search for Roommates Based on Roommate Question Responses.' This page will allow you to describe your ideal roommate and submit a search.

### Option 3

If you would like to see suggested roommates, select 'View Suggested Roommates.' This page will allow you to browse potential roommates based on the percent of answers matching your student profile.

| Search for a Known Roommate |  |
|-----------------------------|--|
|                             |  |

| Name First:                                                        |                                                                                     |
|--------------------------------------------------------------------|-------------------------------------------------------------------------------------|
|                                                                    |                                                                                     |
| Name Last:                                                         |                                                                                     |
|                                                                    |                                                                                     |
| Residence Life Portal Screen Name:                                 |                                                                                     |
|                                                                    |                                                                                     |
| LU Email:                                                          |                                                                                     |
|                                                                    |                                                                                     |
|                                                                    |                                                                                     |
| <ul> <li>Exclude results that cannot be added or joined</li> </ul> |                                                                                     |
| Return to Roommate Selection Main Page Search                      | Search for Roommates Based on Roommate Question Respons<br>View Suggested Roommates |
|                                                                    |                                                                                     |

| Search For            | Roommate Matching Ques                              | ion Responses                                           |
|-----------------------|-----------------------------------------------------|---------------------------------------------------------|
| Fill in the question  | s below with responses that most describe your i    | leal roommate.                                          |
| Note: Leaving all qu  | uestion responses to "Any" will not return any resu | 'S.                                                     |
| My Lifestyle          |                                                     |                                                         |
| Any                   | ~                                                   |                                                         |
| I prefer to go to be  | d:                                                  |                                                         |
| Any                   | ~                                                   |                                                         |
| I prefer to study:    |                                                     |                                                         |
| Any                   | ~                                                   |                                                         |
| I consider myself t   | o be:                                               |                                                         |
| Any                   | ~                                                   |                                                         |
| I prefer for my roor  | n to be:                                            |                                                         |
| Any                   | ~                                                   |                                                         |
| You're most likely t  | o find me:                                          |                                                         |
| Any                   | ~                                                   |                                                         |
| I'm interested in try | ring new activities:                                |                                                         |
| Any                   | ~                                                   |                                                         |
| It is important to m  | he that I live with someone different from myself:  |                                                         |
| Any                   | ~                                                   |                                                         |
| Evolude re            | sults that cannot be added or joined                |                                                         |
| M Exclude les         | suits that cannot be added of joined                |                                                         |
| Return to Roomm       | ate Selection Main Page Search                      | Search for a Known Roommate<br>View Suggested Roommates |

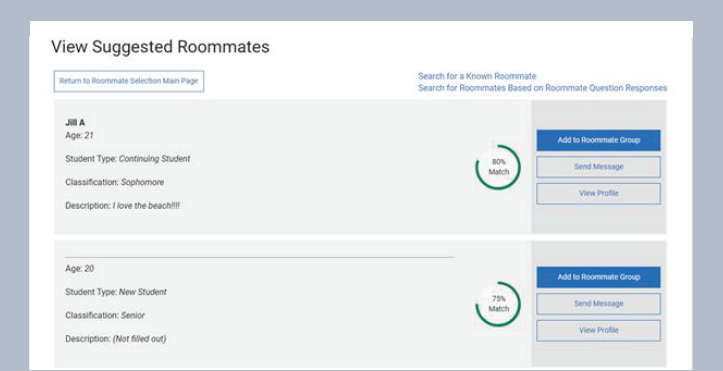

When you find a student you'd like to room with using any of these options, you'll have the opportunity to:

- Send them a roommate request by selecting 'Join-'or 'Add to Roommate Group'
- Send them a message by selecting 'Send Message'
- View more detailed information about them by selecting 'View Profile'

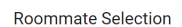

If you would like to search for a potential roommate, select from the links below. If you do not select a roommate, another student may be assigned to your room.

| Delete Roommate Group                                                                                                    | Search for a Known Roommate<br>Search for Roommates Based on Roommate Question Responses<br>View Suggested Roommates |  |
|----------------------------------------------------------------------------------------------------|----------------------------------------------------------------------------------------------------|--|
| Cheyenne Abbott (Group Leader)<br>Age: 18                                                                                    |                                                                                                    |  |
| Student Type: New Student                                                                                                    |                                                                                                    |  |
| Classification: Freshman                                                                                                    | View Profile                                                                                                    |  |
| LU Email: **                                                                                                    |                                                                                                    |  |
| Description: (Not filled out)                                                                                                |                                                                                                    |  |
| Outgoing Requests                                                                                                    |                                                                                                    |  |
| Liberty U Student<br>Age: 20<br>Classification: New Student<br>Gender: Female<br>Description:<br>Expiry Date: 3/4/2020 14:27 | Cancel                                                                                                    |  |
|                                                                                                    |                                                                                                    |  |

| you would like to search for a potential roommate, select from the links below. |                                                                    |                                                        |
|---------------------------------------------------------------------------------|--------------------------------------------------------------------|--------------------------------------------------------|
| rou do not select a roommate, another student may be assigned to your room.     |                                                                    |                                                        |
| velete Roommate Group                                                           | Search for a Known R<br>Search for Roommate<br>View Suggested Roon | oommate<br>is Based on Roommate Question Re<br>inmates |
| Jeremy Stone (Group Leader)<br>Age: 20                                          |                                                                    |                                                        |
| Student Type: New Student                                                       |                                                                    |                                                        |
| **<br>Classification: ~-                                                        |                                                                    | View Profile                                           |
| LU Email: jeremy@passioncommunity.org                                           |                                                                    |                                                        |
| Description: (Not filled out)                                                   |                                                                    |                                                        |
| Luke Randle                                                                     |                                                                    |                                                        |
| Age: 19                                                                         |                                                                    | Remove Roommate                                        |
| Student Type: Continuing Student                                                |                                                                    | Make Leader                                            |
| Classification: Junior                                                          |                                                                    | Send Message                                           |
| LU Email: **                                                                    |                                                                    |                                                        |
| Description: (Not filled out)                                                   |                                                                    | View Profile                                           |

| Select Beds                                                                           |                                                                                                    |
|---------------------------------------------------------------------------------------|----------------------------------------------------------------------------------------------------|
| My Room                                                                               |                                                                                                    |
|                                                                                       | Jeremy S<br>Age: 21<br>Gender: Male<br>Note: The de selector below only serves to reserve your space in the<br>room and does not signly the reservation of any particular bed. You<br>may choose any of the open options below.<br>Select Bed Y |
| My Roommates<br>Below are your current roommates. You can assign beds to all of them. |                                                                                                    |
| Parker Robinson<br>Age: 21<br>Gender: Male                                            |                                                                                                    |
| Select Bed v                                                                          |                                                                                                    |

After joining or adding someone to your Roommate Group, you will see a page confirming your pending **'Outgoing Request.'** Your potential roommate will receive an email from the Res Life Portal to accept or decline the request.

If they **accept your request**, your Roommate Group will be confirmed. You may come back to this page in the Res Life Portal at any time to adjust your Roommate Group.

Note that creating a roommate group **will not automatically reserve** any available beds in your selected room for your roommate(s). On the **'Select Beds'** page later on in the Housing Selection process, you will have the option to select a bed for both you and your confirmed roommate(s).

- If your roommate confirms after you have already selected a bed, you may need to recomplete the Housing Selection process to secure a room together.
- When completing Housing Selection, if you do not select and assign a roommate to a bed in your room, another student may be assigned to your room.

If Housing Selection is open, you can proceed and select your housing assignment. Otherwise, check our website at Liberty.edu/HousingSelection to view your Housing Selection date!

If you have any questions, contact our office.

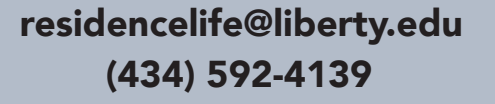

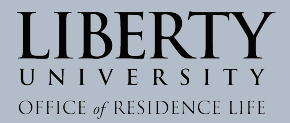